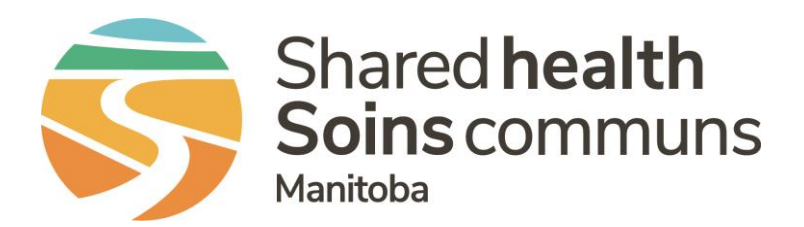

#### **Public Health Information Management System (PHIMS)**

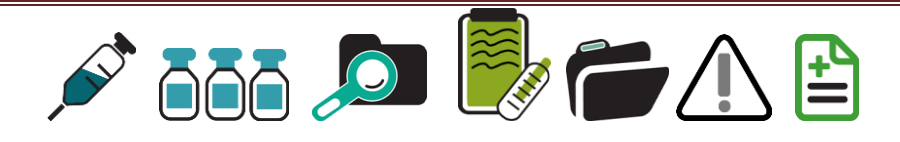

### PHIMS 3.2.3 – Next Gen Overview and Inventory Module Changes

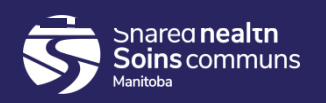

## **Table of Contents**

- New or Updated Common Components
- New or Updated Inventory-Specific Components

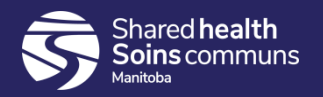

# Inventory 'Button' – New Location

- To access Inventory when in Immunization Module, click on left nav bar "Immunization" tab
- Drop list opens the role you are logged in as will determine the content of the drop list.

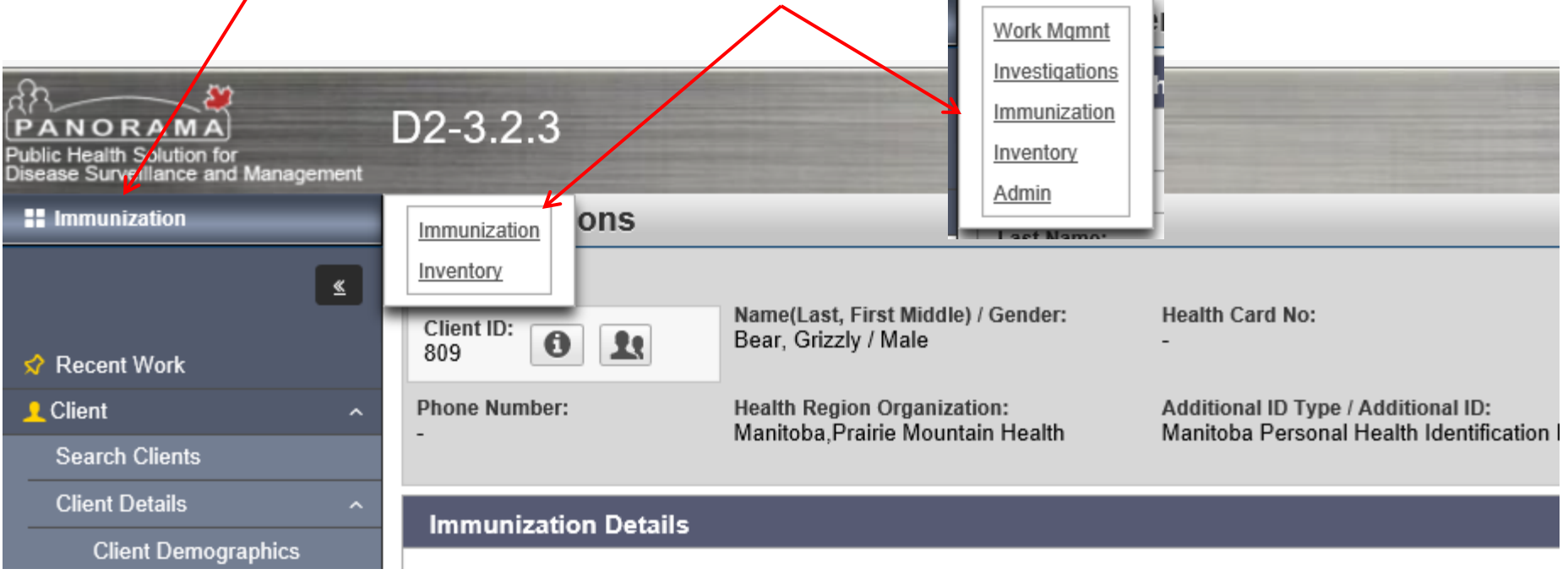

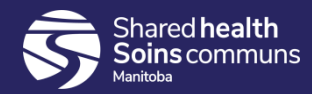

# Inventory 'Left Hand Nav' – Changes

- Most of the Left Hand Nav is the same, and links take you to the same pages
- The only changes are in the 'Returns'. In 2.5.7, each type of Product Return is simply a sub-category of 'Returns'. In 3.2.3 there are larger headings of 'Product Returns to HP', 'Product Return to Supplier' and 'Product Returns From External' with subcategories

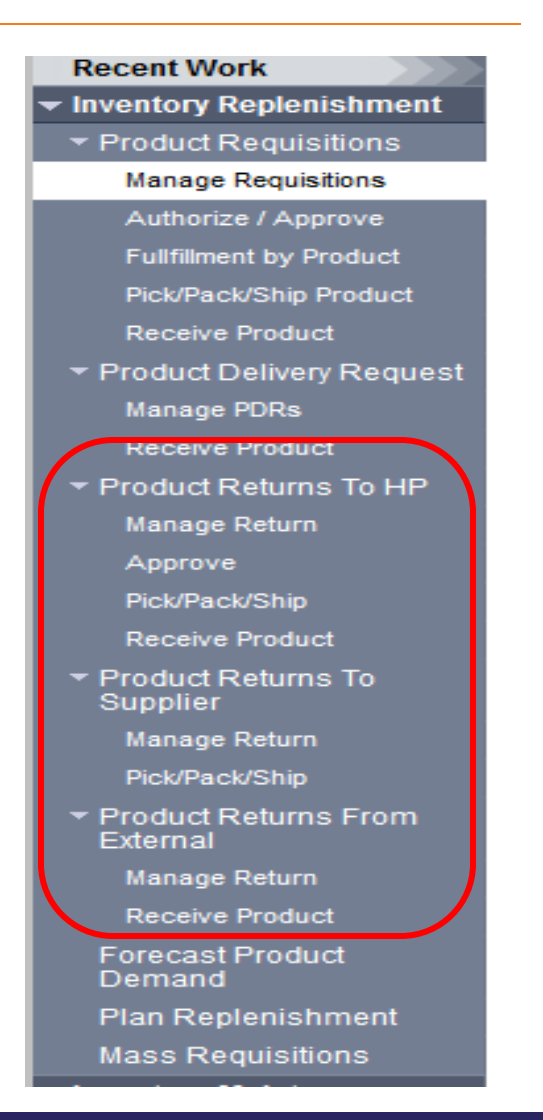

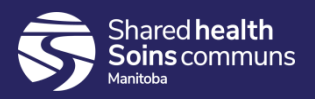

### Reports

The Reports landing pages have a different look and feel, though the reports themselves are the same

1. 'View Report Status' and 'View Report History' are now at the top of the table for all reports. You would still double-click on the report to open it, but if you want to see the Report Status and History, you would click the radial button and then click one of the buttons.

| Re | eports     |                                 | : 😝 ?    |
|----|------------|---------------------------------|----------|
| (  | Case       |                                 | <b>×</b> |
| (  | Client     |                                 | <b>×</b> |
| 1  | mmunizatio | on                              | ×        |
|    | ntegration |                                 | ×        |
|    | nventory   |                                 | <b>*</b> |
|    | Manitoba I | Reports                         | <b>^</b> |
| 7  | View Rep   | ort Status View Report History  |          |
|    |            | Report Title A                  |          |
|    |            | MB91003A-Requisition Pick List  |          |
|    |            | MB91003C-Shipped Products       |          |
|    |            | MB91003D-Requisition Status     |          |
|    | •          | MB9101-Holding Point List       |          |
|    |            | MB9102-Pharmacy Reconcilliation |          |
|    |            | MB91100A-Stock Status           |          |
|    |            | MB91100B-Supplier Return List   |          |
|    |            | MB91100C-Returns from HP        |          |
|    |            | MB91600A-In Transit ASC         |          |

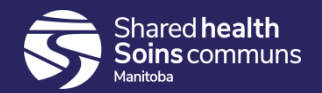

## **Reports changes**

- 1. To return to a previous page, you will not use a cancel button anymore. You will use the 'Return' button instead.
- 2. Instead of 'Clear', you will use a 'Reset' button to remove the entered data and restore the default value in Reports
- 3. Language setting dropdowns don't appear when the only option is 'English'

| Set Report Filters                                                                           | Return         Generate Report Now         Schedule Report         Reset | ₽? |
|----------------------------------------------------------------------------------------------|--------------------------------------------------------------------------|----|
| Report Filters                                                                               |                                                                          |    |
| Report: MB91100B-Supplier Return List  * Report Output:  PDF Excel (Data Only)  * Return ID: |                                                                          |    |

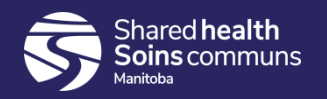

# **Inventory Specific Notables**

- The Landing Page is different. In 2.5.7, Inventory started with Catalogue. In 3.2.3, it starts with Manage Requisitions
- 2. Inventory Pages remain primarily 'Classic' (i.e., the look, feel and functionality has not changed)

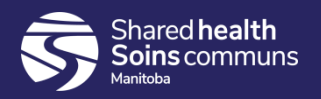

## **New Features**

#### New Functionality

MDA: able to see who printed pick list and when by viewing the audit trail at the bottom of the pick pack ship page:

| Hawryluk, Melody          | 2020 Feb 25 15:12 CST  |                  |                        |
|---------------------------|------------------------|------------------|------------------------|
| -<br>Diak List Drintad By | -<br>Drinted Date/Time | -                | -                      |
| Delivered By              | Delivered Date/Time    | Received By      | Received Date/Time     |
|                           | -                      | -                | -                      |
| Packed By                 | Packed Date/Time       | Shipped By       | Shipped Date/Time      |
| Desrosiers, Robert        | 2020 Feb 25 15:07 CST  | -                | -                      |
| Approved By               | Approved Date/Time     | Picked By        | Picked Date/Time       |
| Hawryluk, Melody          | 2020 Feb 25 14:57 CST  | -                | -                      |
| Submitted By              | Submitted Date/Time    | Authorized By    | Authorized Date/Time   |
| Hawryluk, Melody          | 2020 Feb 25 14:56 CST  | Hawryluk, Melody | 2020 Feb 25 15:12 CST  |
| Created By                | Created Date/Time      | Last Updated By  | Last Updated Date/Time |

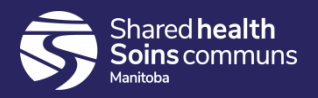

## Able to Delete an Adverse Storage Condition

You are now able to delete an Adverse Storage condition. Take note that you will still need to 'un-suspend' the HPL even if you delete the ASC

| Additional/Historical Inf                                                          | ormation          |                  |                                                              | A Hide Additional/Historical Info |
|------------------------------------------------------------------------------------|-------------------|------------------|--------------------------------------------------------------|-----------------------------------|
| Last Logged Temperature:<br>Last Logged and Discovery<br>Recording Sent For Assess | Temperature Unit: | <b>v</b>         | Cause of Electrical Disrupti<br>Duration of Electrical Disru | on:                               |
|                                                                                    | L                 |                  | Disruption Time of Day:                                      |                                   |
| Comment:                                                                           |                   |                  |                                                              | (4000 characters remaining )      |
| Date                                                                               | Comments          |                  | Recorded By                                                  |                                   |
|                                                                                    |                   | * Other Deserves | Delete                                                       |                                   |

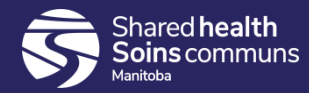

## HPL In Sequence (Inventory Replenishment)

- Previously, HPLs were out of sequence when receiving product
- The Holding Point Location was previously a drop-down menu
- It is now a type ahead field

| Status                          | Product /                                                                          | Alternate ID                                                                                                    | Catalogue Item I                                                                                                    | lame Catalogue                                                            | Item Code           | Product Trade I                                                                 |
|---------------------------------|------------------------------------------------------------------------------------|----------------------------------------------------------------------------------------------------|----------------------------------------------------------------------------------------------------|---------------------------------------------------------------------------|---------------------|---------------------------------------------------------------------------------|
| Pending Receip                  | t 1715067                                                                          |                                                                                                    | Bexsero - 1/box                                                                                                    | 1715067                                                                   | E                   | Bexsero                                                                         |
| Ordered Quantity:               |                                                                                    | 2.0                                                                                                    |                                                                                                    | Order Qty Unit C                                                          | of Measure:         | box                                                                             |
| Received Quantity:              |                                                                                    |                                                                                                    |                                                                                                    | Receiving Unit                                                            | Of Measure:         | box                                                                             |
| Denied Quantity:                |                                                                                    |                                                                                                    |                                                                                                    | Contract#/PO#:                                                            |                     | GSK-18/19                                                                       |
| A Linit Contr                   | l                                                                                  |                                                                                                    |                                                                                                    | Agreement Rele                                                            | Tence #:            | GSK-18/19                                                                       |
| Unit Cost:                      | l                                                                                  | 100.00                                                                                                    |                                                                                                    | Derivery Date                                                             |                     | 2019                                                                            |
| Extended Cost:                  | ,                                                                                  | \$200.00                                                                                                    |                                                                                                    | Backorder Ship                                                            | Date:               | //                                                                              |
|                                 |                                                                                    |                                                                                                    |                                                                                                    |                                                                           |                     | уууу п                                                                          |
| Contract/PO Line Item refe      | rence #:                                                                           |                                                                                                    |                                                                                                    | Receiving Comn                                                            | nents:              |                                                                                 |
|                                 |                                                                                    |                                                                                                    |                                                                                                    |                                                                           |                     |                                                                                 |
| Cold Chain Quarantin            | Required:                                                                          | OK Discre                                                                                                    | pancy: 🖂 Replac                                                                                                    | ement Qty:                                                                |                     |                                                                                 |
| Row Actions: Delete             |                                                                                    |                                                                                                    |                                                                                                    |                                                                           |                     |                                                                                 |
| * Lot Number                    |                                                                                    | Expiry Date                                                                                                    | e Holdii                                                                                                    | ng Point Location                                                         |                     | Qty To I                                                                        |
| ABX756AB                        | ~                                                                                  | 2050 Dec 3                                                                                                    | 1-EXT                                                                                                    |                                                                           |                     |                                                                                 |
|                                 |                                                                                    |                                                                                                    | rb0                                                                                                    |                                                                           | ×                   |                                                                                 |
|                                 |                                                                                    |                                                                                                    | RB0                                                                                                    | IA01                                                                      |                     |                                                                                 |
| Pending Receip                  | t 1715024                                                                          |                                                                                                    | Twinrix Adu DB0                                                                                                    | IAU2                                                                      | ۲                   | Twinrix                                                                         |
|                                 |                                                                                    |                                                                                                    | RB0                                                                                                    | 1001                                                                      |                     |                                                                                 |
|                                 |                                                                                    |                                                                                                    |                                                                                                    | 1002                                                                      |                     |                                                                                 |
|                                 |                                                                                    |                                                                                                    | DB0                                                                                                    | C01                                                                       |                     |                                                                                 |
|                                 |                                                                                    |                                                                                                    | RB0 <sup>-</sup>                                                                                                    | IC01                                                                      |                     |                                                                                 |
|                                 |                                                                                    |                                                                                                    | RB0 <sup>-</sup><br>RB0 <sup>-</sup><br>RB0 <sup>-</sup>                                                                             | IC01<br>IC02                                                              |                     |                                                                                 |
|                                 |                                                                                    |                                                                                                    | RB0 <sup>-</sup><br>RB0 <sup>-</sup><br>RB0 <sup>-</sup><br>RB0 <sup>-</sup>                                                         | IC01<br>IC02<br>ID01<br>2401                                              |                     |                                                                                 |
| Creat                           | ad By                                                                              | Created D                                                                                                    | RB0<br>RB0<br>RB0<br>RB02<br>RB02<br>RB02<br>RB02                                                                                    | IC01<br>IC02<br>ID01<br>2A01<br>2B01                                      |                     | ated Date/Time                                                                  |
| Creat<br>Hawn                   | ed By<br>Iuk. Melodv                                                               | Created D<br>2019 Nov 2                                                                                             | ate/Time R80<br>22 08:14 CST R80                                                                                                    | IC01<br>IC02<br>ID01<br>2A01<br>IB01<br>2C01                              | <br>Upd.<br>Nov     | ated Date/Time<br>22 08:14 CST                                                  |
| Creat<br>Hawry<br>Subm          | ed By<br>luk, Melody<br>itted By                                                   | Created D<br>2019 Nov 2<br>Submitted                                                                                | RB0<br>RB0<br>RB0<br>ate/Time RB0<br>22 08:14 CS1 RB0<br>1 Date/Time RB0                                                             | IC01<br>IC02<br>ID01<br>2A01<br>2B01<br>2C01<br>2C02                      | Upd.<br>Nov<br>ived | ated Date/Time<br>22 08:14 CST<br>I Date/Time                                   |
| Creat<br>Hawry<br>Subm<br>Hawry | ed By<br>luk, Melody<br>itted By<br>luk, Melody                                    | Created D<br>2019 Nov 2<br>Submitted<br>2019 Nov 2                                                                  | ate/Time R80<br>22 08:14 CST R80<br>10 Date/Time R80<br>22 08:14 CST R80<br>22 08:14 CST R80<br>22 08:14 CST R80<br>22 08:14 CST R80 | IC01<br>IC02<br>ID01<br>2A01<br>2C01<br>2C02<br>2C02<br>2D01              | Upd<br>Nov<br>ived  | ated Date/Time<br>22 08:14 CST<br>I Date/Time                                   |
| Creat<br>Hawry<br>Subm<br>Hawry | ed By<br>luk, Melody<br>itted By<br>luk, Melody                                    | Created D<br>2019 Nov 2<br>Submitted<br>2019 Nov 2                                                                  | ate/Time RB0<br>22 08:14 CST RB0<br>Date/Time RB0<br>22 08:14 CST RB0<br>Date/Time RB0<br>22 08:14 CST RB0<br>poration 2(07, 2 RB0)  | IC01<br>IC02<br>ID01<br>2801<br>2001<br>2001<br>2001<br>2001<br>2002      | Upd.<br>Nov<br>ived | ated Date/Time<br>22 08:14 CST<br>  Date/Time                                   |
| Creat<br>Hawy<br>Subm<br>Hawy   | ad By<br>luk, Melody<br>itted By<br>luk, Melody<br>Cop                             | Created D<br>2019 Nov 2<br>Submitted<br>2019 Nov 2<br>2019 Nov 2                                                    | ate/Time R80<br>22 08:14 CS1 R80<br>22 08:14 CS1 R80<br>Date/Time R80<br>22 08:14 CS1 R80<br>poration 22 p7. 2 R80<br>R80            | IC01<br>IC02<br>ID01<br>2A01<br>2C01<br>2C02<br>2D01<br>2D02<br>2D03      | Upd.<br>Nov<br>ived | ated Date/Time<br>22 08:14 CST<br>I Date/Time<br>of Use                         |
| Creat<br>Hawy<br>Subm<br>Hawry  | ed By<br>luk, Melody<br>itted By<br>luk, Melody<br>Cop<br>Privscy Disclain<br>Priv | Created D<br>2019 Nov 2<br>Submitted<br>2019 Nov 2<br>oyright © IBM Cor<br>mer: Access to the<br>vacy Legislation a | ate/Time<br>22 08:14 CST RB0<br>Date/Time RB0<br>22 08:14 CST RB0<br>portion 207, RB0<br>portion 207, RB0<br>9 System is gove RB0    | C01<br>C02<br>D01<br>2801<br>2001<br>2001<br>2002<br>2003<br>2003<br>2601 | Upd.<br>Nov<br>ived | ated Date/Time<br>22 08:14 CST<br>I Date/Time<br>of Use<br>protection policies. |

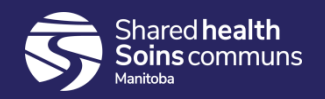